## 顔写真入りカードを簡単に作ることができます。

手順のながれを最初にご紹介します。(3つの手順があります)

1.デジカメやスキャナーで撮った写真を保存する場所(フォルダー)を用意します。

(例)「moto」というフォルダーを用意しました。

たとえば、右写真を保存します。

2.つぎに、カード用のサイズに補正した写真を保存する 場所(フォルダー)を用意します。

別のフォルダーに保存することで、いつでも 「元の写真」を使って、編集することができます。

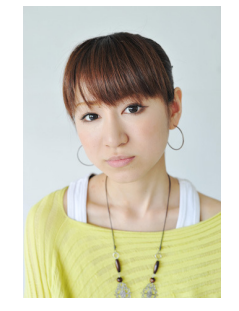

(例)「photo」というフォルダーを用意しました。(重要) ・・・カードに作成する写真は、この「photo」というフォルダーに 保存します。

3.カードのレイアウト上に写真の配置する場所を設定します。

4.おひとりごとのデータに「写真」を登録すれば、完了です。

以下「ポイント」となる操作をご紹介します。

<写真の編集のしかた>

(1)日頃にお使いの画像編集ソフトをお使いであれば、指定サイズに切り抜きをして、保存してください。

通常、写真のサイズは、「たて 1 横0.8」の比率で使用されます。 (もちろん、お好みのサイズを指定することが可能です)

本例では、「1:0.8」を基本にご紹介をしていきます。

(2)編集ソフトをおもちでない場合には、「Jtrim」というフリーソフトをおすすめします。

(3) Jtrimでの編集例です。

1)写真を開きます。

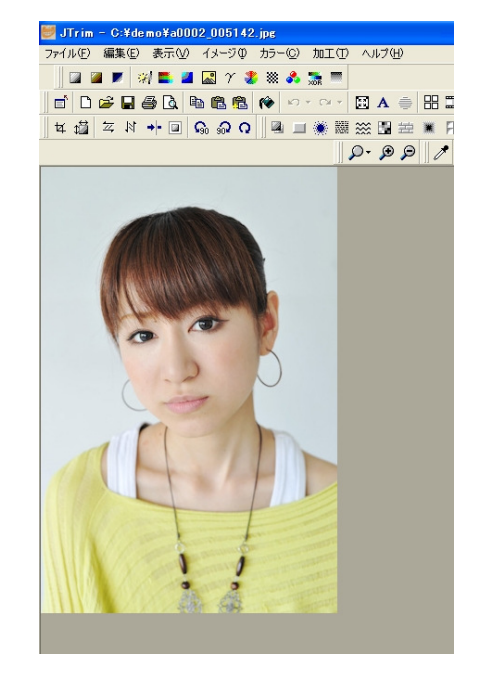

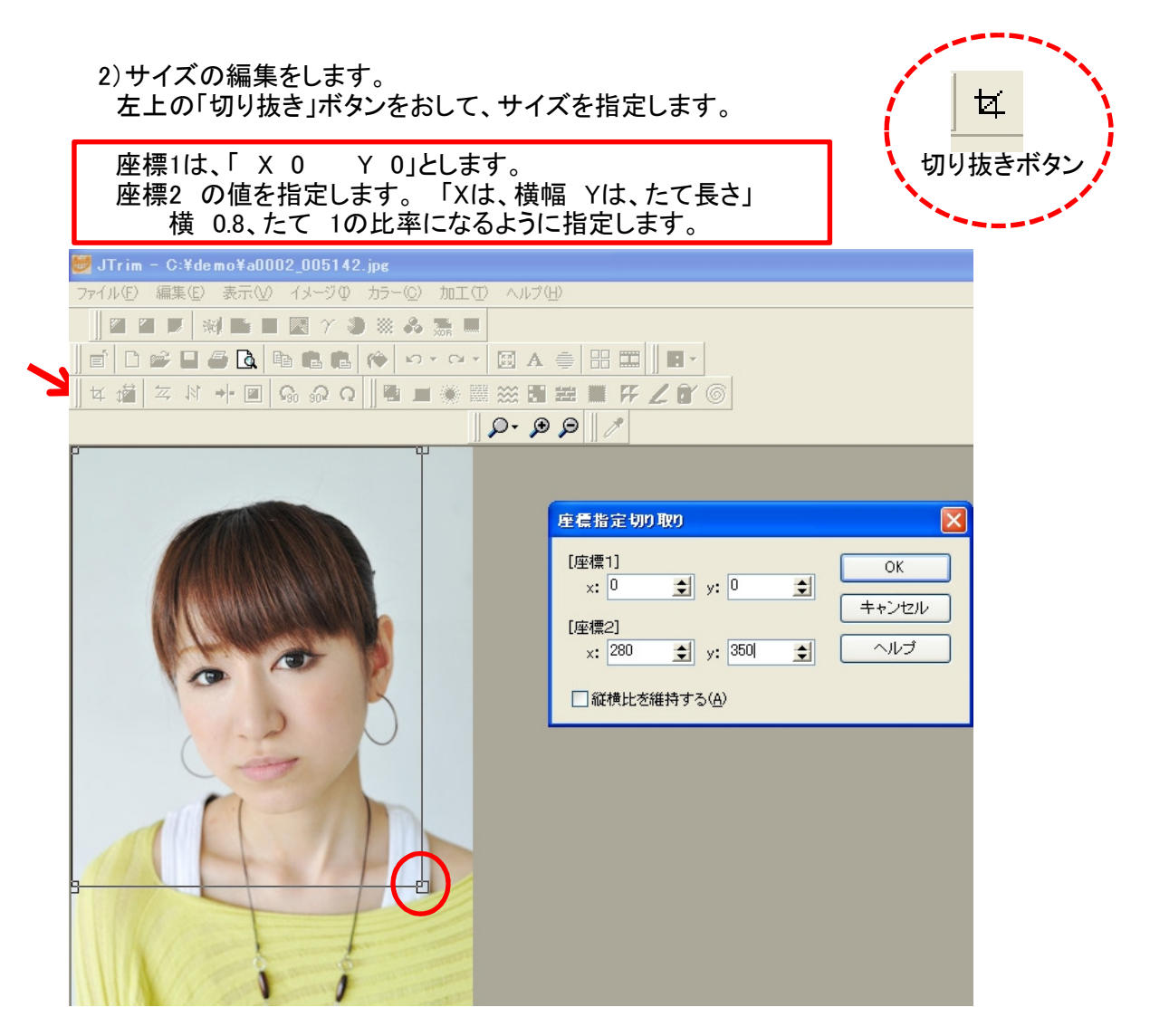

3)切り抜く大きさが決まったら、「切り抜き」窓を丁度よい位置まで、ずらします。

また、「縦横比を維持する」にチェックを付けて、右下の「口」をドラッグすることで、 比率を維持したまま、写真を切り抜くこともできます。

| 👹 JTrim - C:¥demo¥a0002_005142.jpg            |  |  |  |  |  |  |
|-----------------------------------------------|--|--|--|--|--|--|
| ファイル(E) 編集(E) 表示(V) イメージの カラー(C) 加工(T) ヘルブ(H) |  |  |  |  |  |  |
|                                               |  |  |  |  |  |  |
|                                               |  |  |  |  |  |  |

4)位置が決まったところで、「OK」を押して、保存します。

保存する場所は、あらかじめ設定した「photo」のフォルダーに 「会員番号,jpg」という名前で保存します。 ((重要)) (社員証であれば、「社員番号,jpg」となります)

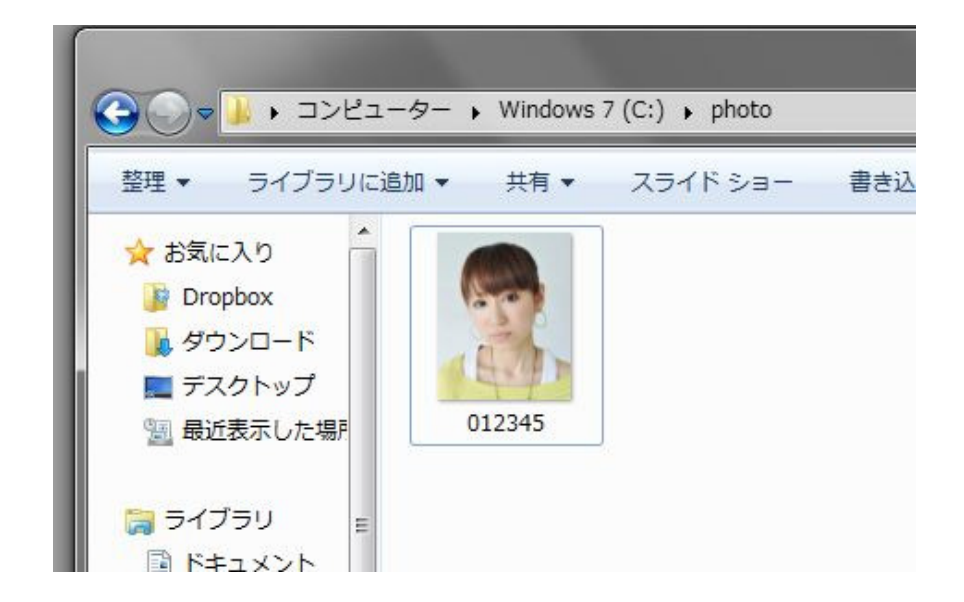

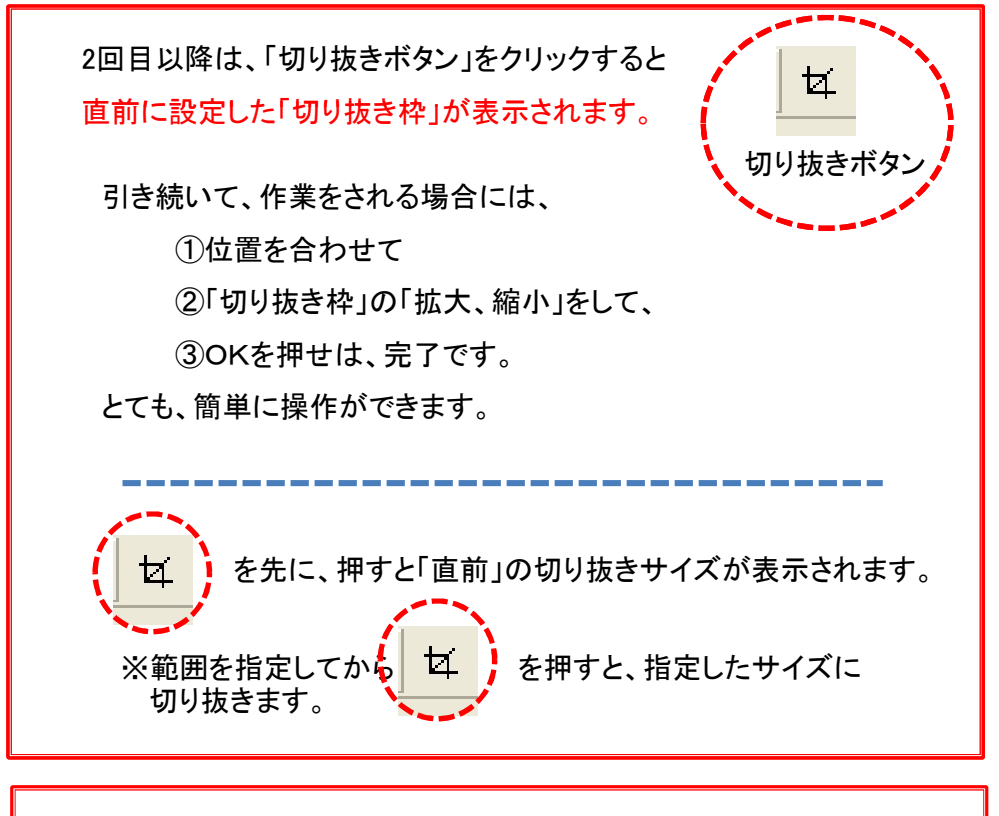

弊社のソフトは、「写真サイズ」を自動的に合わせる機能を 備えています。

このため、保存する際の写真は、サイズを揃える必要は、 ありません。

ただし、「比率」を合わせて、保存してください。、

5)編集機能もありますので、お試しください。

なお、本ソフトは、フリーソフトですので、おわかりにならない場合は、ネット上で、 「Jtrim」、「〇〇のしかた」というように検索されると調べることができます。

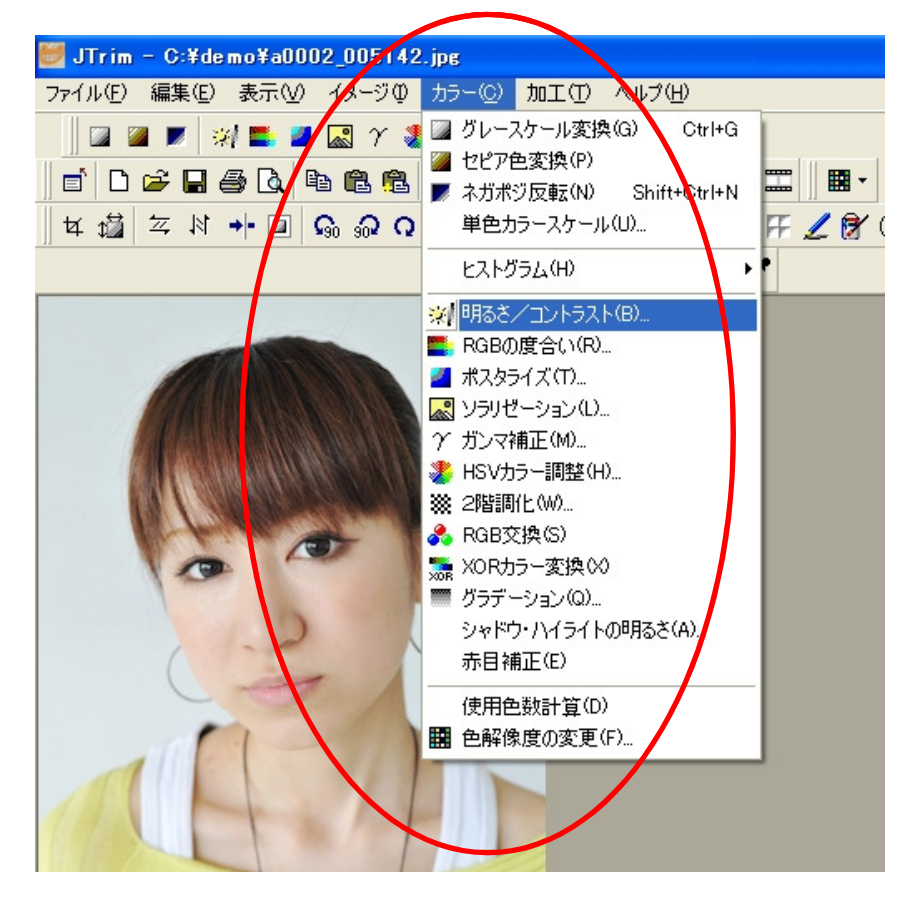

<レイアウトの設定のしかた>

(1)写真をつけたい「レイアウト」を開きます。

例示では、「PAL-MEMBERS]を選びました。

(2)レイアウト上に写真スペースを配置します。 緑の「木立」のアイコンをクリックし、レイアウト内で、「四角形」を描きます。

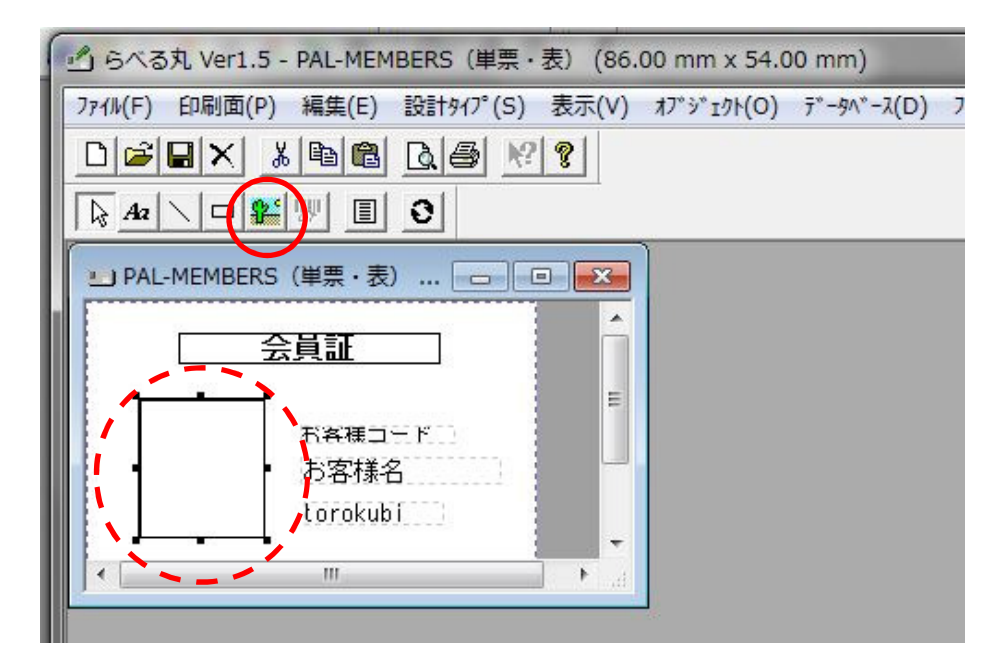

(3) 配置する場所をきめ、サイズを「横 0.8 たて 1」の比率になるように設定します。

通常は、「横2.4cm たて 3cm」 が多いようです。

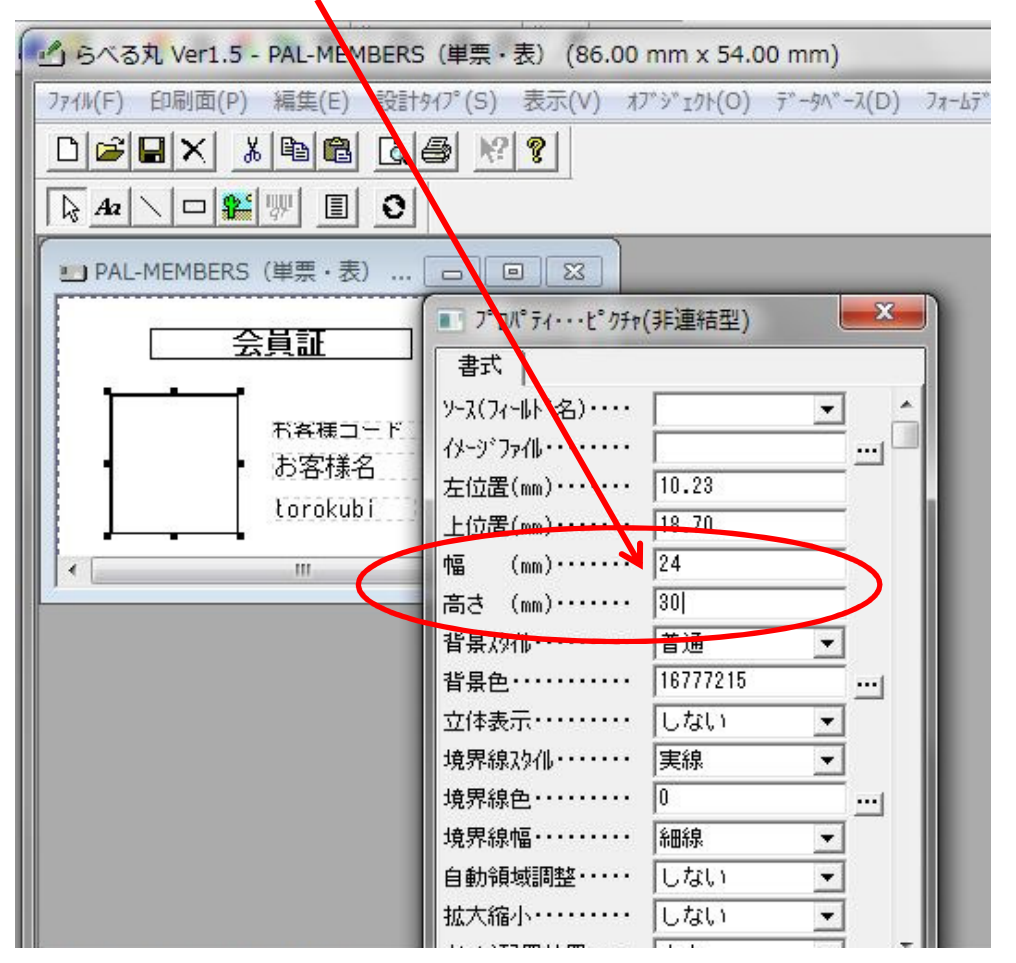

(4)ソースフィールドの設定をします。

①ソースフィールド「imgepath」を選択します。 ※ソースフィールドが「空白」の場合は、常時表示される固定項目となります。

②イメージファイルに、先ほど保存した写真を指定します。 ※指定した写真は、「例示用」として、使用されます。

| 🕑 らべる丸 Ver1.5 - PAL-MEMBERS(単票・表) (86.00 mm x 54.00 mm)       |                                                                                                    |                                                                                                    |  |  |  |  |
|---------------------------------------------------------------|----------------------------------------------------------------------------------------------------|----------------------------------------------------------------------------------------------------|--|--|--|--|
| ファイル(F) 印刷面(P) 編集(E) 設計タイプ。(S) 表示(V) オフッショクト(O) データヘッース(D) ファ |                                                                                                    |                                                                                                    |  |  |  |  |
|                                                               |                                                                                                    |                                                                                                    |  |  |  |  |
|                                                               |                                                                                                    |                                                                                                    |  |  |  |  |
| ■ PAL-MEMBERS(単票・表) □ □ 🖾                                     |                                                                                                    |                                                                                                    |  |  |  |  |
| 会員証<br>た客様コード<br>お客様名<br>torokubi                             | アロパティ・・・・ビクチャ<br>書式<br>ソース(フィールト*名)・・・・<br>イメージ・ファル・・・・・・<br>左位置(mm)・・・・・<br>上位置(mm)・・・・・<br>上位置(mm)・・・・・<br>幅 (mm)・・・・・<br>高さ (mm)・・・・・<br>背景なりル・・・・・・<br>背景を・・・・・・・・・・・<br>境界線スタル・・・・・・・・・・・・・・・・・・・・・・・・・・・・・・・・・・・・ | (連結型)<br>imagepath ▼<br>C:¥photo¥012345.j<br>10.23<br>18.70<br>24<br>30<br>普通 ▼<br>16777215 …<br>しない ▼<br>実線 ▼ |  |  |  |  |

(5)「拡大・縮小」を「する」とします。

※写真が設定した範囲に収まるように、自動調整する機能です。

※「自動領域調整:する」とします。

ただし、「ロゴマーク」の場合は、「自動領域調整:しない」とします。

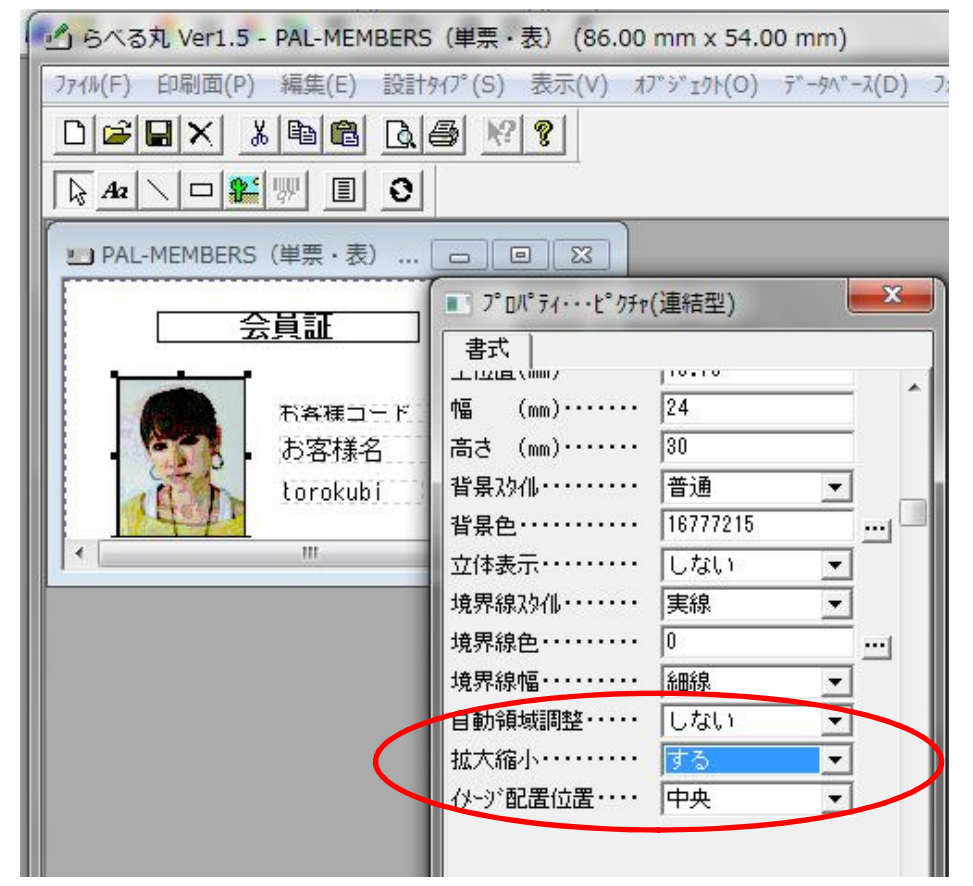

(5)境界線の色を選びます。 ※基本は、「黒」になっていますので、別の色に変更します。

| 🛃 らべる丸 Ver1.5 - [PAL-MEMBERS(単票・表) (86.00 mm x 54.00 mm)]                         |                                               |                                                                                                    |                                                                              |                 |                                                     |  |  |
|-----------------------------------------------------------------------------------|-----------------------------------------------|----------------------------------------------------------------------------------------------------|------------------------------------------------------------------------------|-----------------|-----------------------------------------------------|--|--|
| ファイル(F) 印刷面(P) 編集(E) 設計タイプ (S) 表示(V) オブ ジ ェクト(O) デ ータヘ ペース(D) フォームデ ータ(R) ヘルプ (H) |                                               |                                                                                                    |                                                                              |                 |                                                     |  |  |
|                                                                                   |                                               |                                                                                                    |                                                                              |                 |                                                     |  |  |
|                                                                                   |                                               |                                                                                                    |                                                                              |                 |                                                     |  |  |
|                                                                                   | 会員証<br><sup>お</sup> 客様コード<br>む客様名<br>torokubi | <ul> <li>プロパティ・・・とのチャ</li> <li>書式</li> <li>ソース(フィールト*名)・・・・</li> <li>パージ・ファイル・・・・・</li> <li>左位置(mm)・・・・・・</li> <li>上(文字(mm)・・・・・・</li> </ul>                                                                                                    | (連結型)<br>imagepath ▼<br>C:¥photo¥012345.j<br>8.47<br>15.87                   | 色の設定<br>基本色(B): |                                                     |  |  |
|                                                                                   |                                               | <ul> <li>「mm」</li> <li>「mm」</li>     &lt;</ul> | 23.99<br>29.99<br>普通 ▼<br>16777215<br>しない<br>実線 ▼<br>16744703<br>細線 ▼<br>しない | 作成した色(C):<br>〇K | <ul> <li>●の作成(D) &gt;&gt;</li> <li>キャンセル</li> </ul> |  |  |

(6)四角形を描いて、「枠を付ける」こともできます。

四角形を描いたあと、「背景色を透明」にすることで、他の設定項目が見えることになります。

(7)文字の「色」や「項目」の背景部に色を付けることもできます。

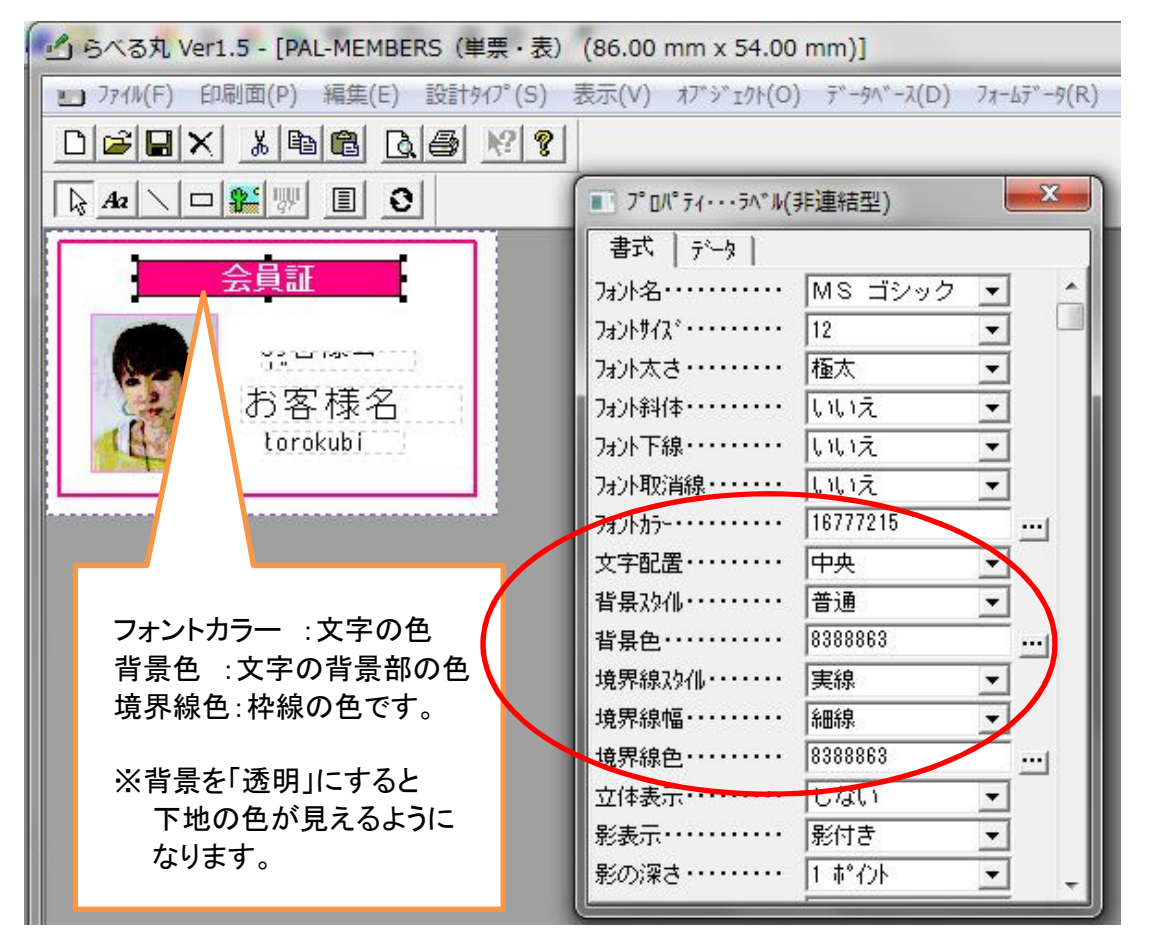

(8)今回、編集したカードの「仕上がりイメージ」です。

「プロパティ」を選択することで、各項目の「重ね順」の指定もできます。

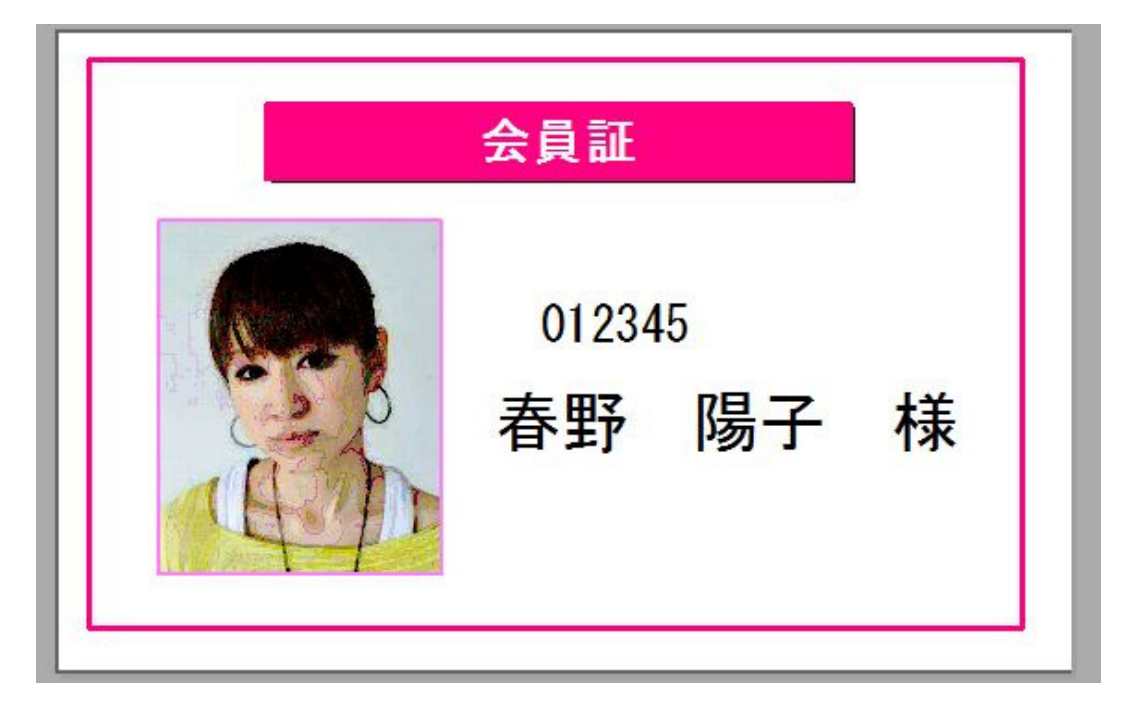

(9)レイアウト作成後、保存すれば、「写真入りカード」の完成です。

(10)お客様管理の画面に戻り、

1)イメージ欄横の「参照」をクリックして、会員様ごとの写真を登録します。

| ひ お客様管理<br>お客様管理(M)                                                                            |                                                                               |                                          |
|------------------------------------------------------------------------------------------------|-------------------------------------------------------------------------------|------------------------------------------|
| む客様ユード     012345       む客様名     春野 陽子 様       診力     タカタイチロウ       基本情報     管理情報              | レコード単位のキャンセルは『ESC』キ                                                           | -を押して下さい<br>新規<br>削除<br>レコートY保存<br>後込み検索 |
| <u>取引区分</u><br><u>郵便番号</u><br>100-0011<br><u>都道府県</u><br>東京都<br>行政区<br>千代田区<br>住所1<br>内委町9-9-9 | <u>イメージ</u><br>検索 ○ ¥photo¥012345.jpg                                         |                                          |
| 住所2<br>電話番号<br>FAX番号<br>会社名                                                                    | Windows 7 (C:) > photo                                                        |                                          |
| 12000名<br>部署名1<br>部署名2 12-34<br>カスタマハーコート* YOKO HARUNO<br>HP7トドレス                              | <ul> <li>○ ドキュメント</li> <li>○ ピクチャ</li> <li>○ ビデオ</li> <li>○ ミュージック</li> </ul> | (次) 最後                                   |
| <u>x-1171-712</u>                                                                              | ■ コンピューター ▲ Windows 7 (C:)  □ ーカル ディス マ ファイル名(N): photo¥012345 」 jpeg file    | es (*.jpg)                               |

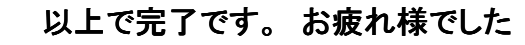